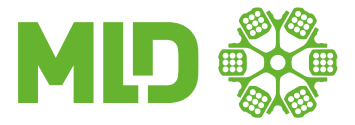

MEDIZINISCHE LABORATORIEN DÜSSELDORF

Ihr **persönlicher Schnellbefund** QR-Code:

> Your **individual** QR-Code:

Praxisstempel

## 1. Anleitung für Befundabruf per Auftragsnummer:

- Scannen Sie Ihren persönlichen Schnellbefund-QR-Code alternativ
- Besuchen Sie https://labor-duesseldorf.onlinebefunde.de

Geben Sie dort Ihre persönliche Auftragsnummer ein, zu finden unter dem Schnellbefund-QR-Code.

Der Befund wird als PDF gespeichert.

| Herzlich Willkommen<br>auf der Befund-Download Seite Ihres Labors.                                                                                                    | Auftragsnummer (10-stellig)<br>Order number (10 digits) |
|----------------------------------------------------------------------------------------------------|---------------------------------------------------------|
| Dran chorestantes (Dataniska)<br><b>Beland da 1974 dumitadan</b><br>Des Mediansbes Laerestres Disardari di aurores tarrente Mediana da data da 1994 dumitadan<br>Des Mediansbes Laerestres Disardari di aurores tarrente Mediana da data dari de Lasso sensa ha se ana bastimento Datan ori Unast dumipativat<br>sense autobilità di Egatoria si sa avena Merimma Datan ad Ubatta di Vedgagi genas. | Geburtstag<br>Date of birth                             |

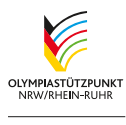

Offizielles Medizinzentrum

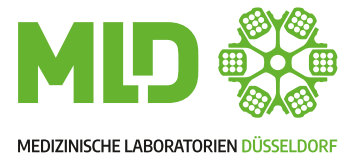

Medizinische Laboratorien Düsseldorf

Nordstraße 44 40477 Düsseldorf Tel.: 0211 / 49 78-0 Fax: 0211 / 49 78-333 www.labor-duesseldorf.de

## 2. Anleitung für Befundabruf per APP:

| 1. App installieren                                                                  | 2. Befund anzeigen                                                                                                    |  |
|--------------------------------------------------------------------------------------|----------------------------------------------------------------------------------------------------|--|
| <image/> <text><text><text><image/><image/></text></text></text>                     | 2. Befund anzeigen          Wedizinische Laboratorien DUSSELURIF         Ortzliche opporotegemeinschaft         Wedizinische Laboratorien DUSSELURIF         Wedizinische Laboratorien DUSSELURIF         Vertifieren Dusselurien         Wedizinische Laboratorien DUSSELURIF         Vertifieren Dusselurien         Vertifieren Dusselurien         Vertifieren Dusselurien         Vertifieren Dusselurien         Vertifieren Dusselurien         Vertifieren Dusselurien         Vertifieren Dusselurien         Vertifieren Dusselurien         Vertifieren Dusselurien         Vertifieren Dusselurien         Vertifieren Dusselurien |  |
| unsere Onlinebefunde-App herunterzuladen oder, wenn schon<br>installiert, zu öffnen. | <ul> <li>Zugrift auf Kamera bestätigen</li> <li>QR-Code scannen</li> <li>Befund einsehen</li> </ul>                                                                                                    |  |